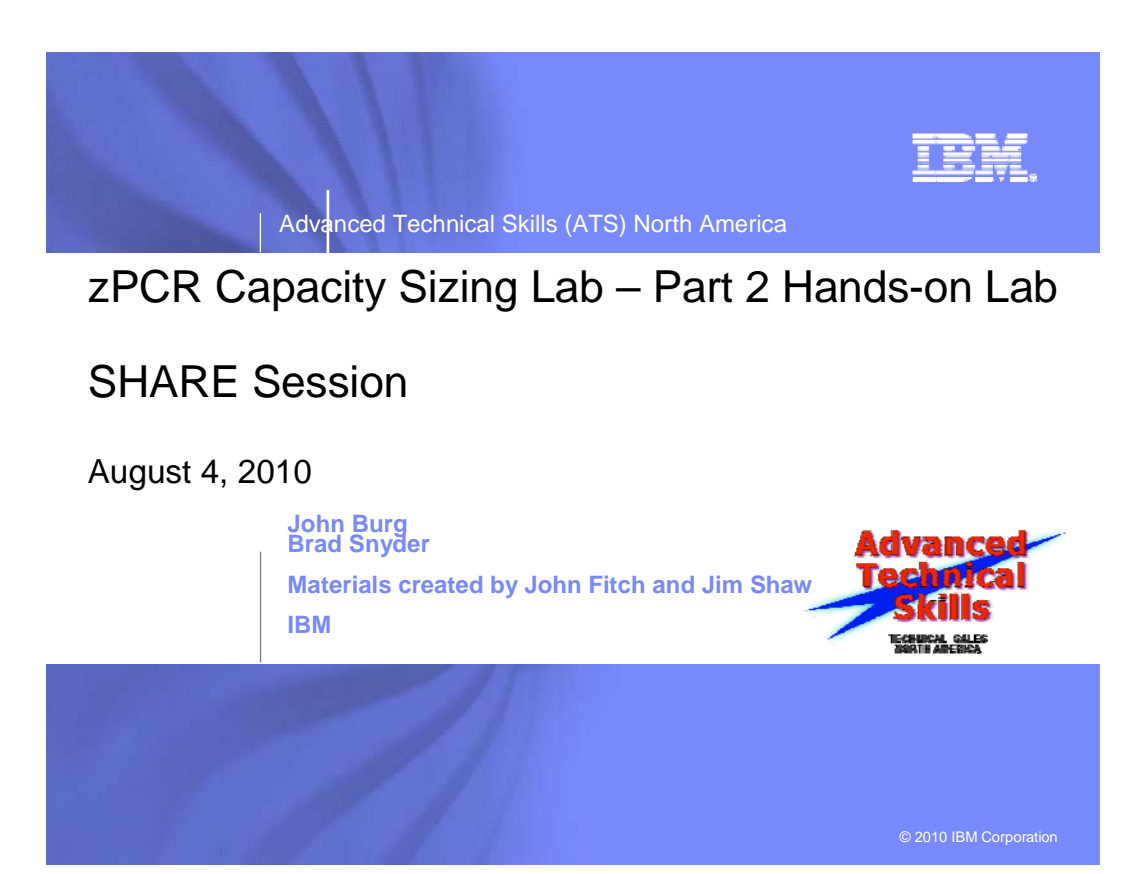

# zPCR Capacity Sizing Lab – Part 2 Hands On Lab Exercise

John Burg Brad Snyder

# **Function Selection Window**

| Function Selection [untitled]                                                              |                                                                                                    |
|--------------------------------------------------------------------------------------------|----------------------------------------------------------------------------------------------------|
| File Edit CPcalculator Registration Documentation Help                                     |                                                                                                    |
|                                                                                            | zPCR V6.3                                                                                                    |
| zPCR                                                                                       |                                                                                                    |
| Processor Capacity Reference for                                                           | IBM System z                                                                                                    |
| Study ID:                                                                                  |                                                                                                    |
|                                                                                            |                                                                                                    |
| Tab-1: Multi-Image Capacity Tab-2: Single-Image Cap                                        | acity                                                                                                    |
| LSPR Multi-Image Capacity Ratios                                                           |                                                                                                    |
| z/OS-1.9 / General Purpose CPs Workloads                                                   |                                                                                                    |
| Capacity results will be relative to a 2094-701                                            |                                                                                                    |
| MI capacity is 0.9440, for a 5-partition configuration                                     |                                                                                                    |
| LPAR Configuration Capacity Planning                                                       |                                                                                                    |
| Project capacity for specific LPAR configurations                                          |                                                                                                    |
| Hardware: IBM System z processor models<br>CP types: General Purpose, zAAP, zIIP, IFL, ICF |                                                                                                    |
| Control programs: z/OS, z/VM, z/VSE, Linux, CFCC                                           |                                                                                                    |
| Advanced-Mode (multiple LPAR configuration support)                                        |                                                                                                    |
| Define LPAR Host, Configure Partitions, Assess Capacity                                    | 9 Z 8                                                                                                    |
| Capacity results will be relative to a 2094-701                                            | and the second second second second second second second second second second second second second second second |
| SI capacity is 1.0000, for a 1-partition configuration                                     |                                                                                                    |
| Reference-CPU (controls all zPCR function)                                                 |                                                                                                    |
| REF         2094-701 @ 1.00 {ITR Ratio}                                                    | IBM System z10 Enterprise Class                                                                                  |
|                                                                                            |                                                                                                    |
|                                                                                            |                                                                                                    |
| QuickStart Guide                                                                           |                                                                                                    |
| Click on Single-Image Capacity tab for LSPR Single-Image Capacity ta                       | bles                                                                                                    |

# **Objective**

You will use **zPCR** (in Advanced Mode) to define a customer's current LPAR configuration and then project the capacity expectation for an upgrade to newer technology. The capacity results will then be used to determine if the upgrade model is adequate to support all of the work, and to determine if the amount of CP resource available to each partition is adequate to support that partition's workload with the anticipated growth applied.

# Problem

XYZ Corporation currently has a **z9 2094-707** (7-way processor) installed, which they view as having **3,500 MIPS** of usable capacity, (so we need to calibrate zPCR to this view). The 2094-707 is currently averaging **92% busy** during peak processing periods. The workload environment includes multiple logical partitions, all running on General Purpose CPs, as shown in the table below.

|   | Partition | LP-mode | LCPs | Busy | Weight | Capped | Workload Association |
|---|-----------|---------|------|------|--------|--------|----------------------|
| 1 | Batch     | Share   | 3    | 15%  | 150    | No     | z/OS-1.9 LoIO-Mix    |
| 2 | CICS-1    | Share   | 7    | 35%  | 350    | No     | z/OS-1.9 TM-Mix      |
| 3 | CICS-2    | Share   | 3    | 10%  | 100    | No     | z/OS-1.9 TM-Mix      |
| 4 | CICS-3    | Share   | 2    | 10%  | 100    | No     | z/OS-1.9 TD-Mix      |
| 5 | IMS       | Share   | 4    | 20%  | 200    | No     | z/OS-1.9 TI-Mix      |
| 6 | Test      | Share   | 2    | 2%   | 20     | Yes    | Linux WASDB/L        |

A plan is being developed to **replace the z9 2094-707 with a newer technology System z10 EC processor**. The specific model chosen must provide **20% additional capacity**, or at least **4,200 MIPS**. The current partitions are to be moved to the new processor with the partitions and their workloads as being run today. You already have a zPCR study file containing the configuration from the last time you did an upgrade.

# Tasks

Here are the 6 tasks that comprise this zPCR familiarization exercise, addressing the problem described above.

- Task 1 Load a model of the current LPAR Configuration
- **Task 2** Calibrate the model to XYZ Company's capacity designation
- **Task 3** Save the current study in Advanced-Mode (e.g. task2.zpcr)
- Task 4 Find an appropriate z10 replacement processor
- Task 5 Model the intended z10 LPAR host
- **Task 6** Review the Capacity results and save the Study (use a different file name than Task 3, e.g. task6.zpcr)
- Additional
  - Model 1 IFL in the proposed configuration
  - Model 1 zAAP in the proposed configuration

Note: When instructed to **<u>Return</u>** the Sicon should be used

# Task 1: Load a model of the current LPAR configuration

In this task you will load the current LPAR configuration into zPCR from the file supplied.

Note: **zPCR**'s default Reference-CPU setting is the 2094-701 rated at 1.00. When this study was saved, the Reference-CPU was set to a 2094-701 rated at 602 MIPS, so we need to restore the **zPCR** Reference-CPU to that setting.

#### Analysis Steps

- 1. Start **zPCR**. After the Logo window stages, you will be viewing the *Function Selection* window, on the *Multi-Image Capacity* tab.
- 2. Select the Advanced-Mode check box if it is not already checked
- 3. Click the Enter Advanced-Mode button
- On the Advanced-Mode Control Panel window, double click on the Reference-CPU icon, currently tagged with "2094-701 @ 1.00 {ITR Ratio}". The Reference-CPU window will appear.
  - a) Click **Typical** to set the Reference-CPU to the 2094-701 rated at 602 MIPS.
  - b) Click Return
- 5. Open Windows Explorer (by clicking on "Start", "All Programs", "Accessories", "Windows Explorer"). Then using Windows Explorer select to the CPSTOOLS/zpcr6.3c directory, where the Task 1.zpcr file is located and visible. You'll probably want to size the Windows Explorer window down, so that it can be visible with zPCR active.
- 6. Drag the "Task 1.zpcr" study file from the "zPCR" subdirectory underneath or on top of the "Current" icon.
  - a) Click <u>**OK**</u> to the message box which indicates that this file was created using zPCR v5.4. This was the last time the model had been updated.

# Advanced-Mode Control Panel Window

| Task 1.zpcr                                                        |                 |                  |               |               |              |               |                 |      |  |  |  |  |
|--------------------------------------------------------------------|-----------------|------------------|---------------|---------------|--------------|---------------|-----------------|------|--|--|--|--|
| h Adv                                                              | anced-Mod       | e Control Pan    | el [I:\Task : | L.zpcr]       |              | 10            |                 | x    |  |  |  |  |
| File C                                                             | Pcalculator     | Documentatio     | on Help       |               |              |               |                 |      |  |  |  |  |
|                                                                    | <u>k</u> (      |                  |               |               |              |               | zPCR \          | /6.3 |  |  |  |  |
|                                                                    | Ad              | <br>lvanced-Mo   | de Capac      | city Planı    | ning Cor     | ntrol Pai     | nel             |      |  |  |  |  |
| Study ID:                                                          |                 |                  |               |               |              |               |                 |      |  |  |  |  |
| Double did, on a tree branch below to access the selector twindows |                 |                  |               |               |              |               |                 |      |  |  |  |  |
| Double click on a tree branch below to access the relevant windows |                 |                  |               |               |              |               |                 |      |  |  |  |  |
| Reference-CPU                                                      |                 |                  |               |               |              |               |                 |      |  |  |  |  |
| REF 📓 2094-701 @ 602 MIPS                                          |                 |                  |               |               |              |               |                 |      |  |  |  |  |
| 🔋 🚺 LSP                                                            | R Processor     | Table            |               |               |              |               |                 |      |  |  |  |  |
| <sup>L</sup> Sp;                                                   | z/OS-1.         | .9 Multi-Image C | apacity Ratio | )S            |              |               |                 |      |  |  |  |  |
| 📗 LPA                                                              | AR Configurat   | ions             |               |               |              |               |                 |      |  |  |  |  |
| #1                                                                 | A Current       | t                |               |               |              |               |                 |      |  |  |  |  |
|                                                                    |                 |                  |               |               |              |               |                 |      |  |  |  |  |
|                                                                    |                 |                  |               |               |              |               |                 |      |  |  |  |  |
|                                                                    |                 |                  |               |               |              |               |                 |      |  |  |  |  |
| Man                                                                | age             | Compare          |               |               |              |               |                 |      |  |  |  |  |
|                                                                    |                 |                  | ~h            |               |              | Q             | uickStart Guide | ]    |  |  |  |  |
|                                                                    | - X             |                  |               |               |              |               |                 | ,    |  |  |  |  |
|                                                                    |                 | Curr             | ent: Loaded f | rom Basic N   | /lode Study  | l:Task 1.:    | zper            |      |  |  |  |  |
|                                                                    | #1              |                  | z9-EC         | LPAR Host:    | 2094-508/    | 700           |                 |      |  |  |  |  |
|                                                                    | Pool<br>CP Type | #1<br>GP         | #2<br>zAAP    | #3<br>zIIP    | #4<br>IFL    | #5<br>ICF     | CEC<br>Total    |      |  |  |  |  |
|                                                                    | RCPs            | 7                | 0             | 0             | 0            | 0             | 7               |      |  |  |  |  |
|                                                                    | Partitions      | 6                | 0             | 0             | 0            | 0             | 6               |      |  |  |  |  |
| LCPs 21 0 0 0 0 21                                                 |                 |                  |               |               |              |               |                 |      |  |  |  |  |
|                                                                    | Capacity        | 3,599.3          |               |               |              |               | 3,599.3         |      |  |  |  |  |
|                                                                    | Capacity is b   | based on a 2094  | -701 assumed  | d at 602.00 I | MIPS for a 1 | 1-partition c | onfiguration    |      |  |  |  |  |
|                                                                    |                 |                  |               |               |              |               |                 |      |  |  |  |  |
| [                                                                  |                 |                  |               |               |              |               |                 |      |  |  |  |  |

## Task 2: Calibrate the model to XYZ Company's capacity designation

Review the capacity assessment and alter the *Reference-CPU* scaling-factor such that that the company's capacity designation is provided in the results.

#### **Analysis Steps**

- 1. Double-click on the **Current** LPAR configuration icon to open the **LPAR Host and Partition Configuration** window for the Current LPAR configuration.
- Click <u>Partition Detail</u> in the Capacity Reports Groupbox to open the Partition Detail Report window. This window will reveal the total GP capacity available as 3,599.39 MIPS. The XYZ Company believes that the total GP capacity of this machine for their environment is 3,500 MIPS. We will adjust the Reference-CPU scaling factor so that the GP capacity result will be 3,500 MIPS.
- 3. Click **Calibrate Reference-CPU** to open the **Calibrate** window.
- 4. Key in **3500** in the *Enter desired capacity rating for LPAR Host* entry field and press Enter.

| L Calibrate                                                      | 1 10                                                                         |                                                |
|------------------------------------------------------------------|------------------------------------------------------------------------------|------------------------------------------------|
| 3                                                                |                                                                              | zPCR V6.3                                      |
| Calibr<br>Adjust Re<br>LPAR hos                                  | ate Capacity to LP/<br>eference-CPU Scaling-fa<br>st will have a specific ca | <b>AR Host</b><br>ctor so that<br>pacity value |
|                                                                  | Model                                                                        | Capacity                                       |
| Reference-CPU:                                                   | 2094-701                                                                     | 602 MIPS                                       |
| 2094-S                                                           | LPAR Host<br>08/700 configured w<br>GP=7                                     | vith 7 CPs                                     |
| Adjust capacity fo                                               | r: 💿 GP Pool Only 📀                                                          | All pools combined                             |
| LPAR Host:                                                       | 2094-707                                                                     | 3,599.3 MIPS                                   |
| Enter desired c                                                  | apacity rating for LPAR Ho                                                   | st: 3500 MIPS                                  |
| Capacity will be rel<br>SI capacity is 585<br>MI capacity is 552 | ative to a 2094-701<br>.39 MIPS, for a 1-partiti<br>.60 MIPS, for a 5-partit | on configuration<br>ion configuration          |

5. Click Return

| 📊 Partitic                                                                                                    | Partition Detail Report                                                                                                    |            |                |                   |                    |            |           |             |                |           |         |           |  |  |
|----------------------------------------------------------------------------------------------------|----------------------------------------------------------------------------------------------------|------------|----------------|-------------------|--------------------|------------|-----------|-------------|----------------|-----------|---------|-----------|--|--|
| Graph CF                                                                                                    | calcula                                                                                                    | ator       |                |                   |                    | _          |           |             |                |           |         |           |  |  |
|                                                                                                    | <b>N</b>                                                                                                    |            |                |                   |                    |            |           |             |                |           |         |           |  |  |
|                                                                                                    | CSV                                                                                                    |            |                |                   |                    |            |           |             |                |           |         | zPCR V6.3 |  |  |
|                                                                                                    |                                                                                                    |            |                | D                 | artition D         | otail      | Rond      | t           |                |           |         |           |  |  |
|                                                                                                    |                                                                                                    |            |                | Based or          | LSPR Data for      | IBM Sv     | stem z l  | rocesso     | rs             |           |         |           |  |  |
|                                                                                                    |                                                                                                    |            |                |                   | Study ID: I        | Not speci  | fied      |             | -              |           |         |           |  |  |
|                                                                                                    |                                                                                                    |            | ;              | #1 🛕 Curren       | t (Loaded from B   | asic Mode  | e Study I | :\Task      | 1.zpcr)        |           |         |           |  |  |
|                                                                                                    |                                                                                                    |            | z              | 9-EC Host         | = 2094-50          | B/700      | with 7    | CPs: 0      | GP=7           |           |         |           |  |  |
| 6 Active Partitions: GP=6<br>Capacity is based on a 2004 701 assumed at 595 20 MIDE for a 1 partition configuration                                                                                                    |                                                                                                    |            |                |                   |                    |            |           |             |                |           |         |           |  |  |
| Capacity is based on a 2094-701 assumed at 585.39 MIPS for a 1-partition configuration                                                                                                    |                                                                                                    |            |                |                   |                    |            |           |             |                |           |         |           |  |  |
| Capacity is based off a 2094-701 assumed at 363.39 MIPS for a 1-partition Configuration           Partition Identification         Partition Configuration         Partition Capacity                                                                                                    |                                                                                                    |            |                |                   |                    |            |           |             |                |           |         |           |  |  |
| Include                                                                                                    | No.                                                                                                    | Туре       | Name           | SCP               | Workload           | Mode       | LCPs      | Weight      | Weight %       | Capping   | Minimum | Maximum   |  |  |
|                                                                                                    | 1                                                                                                    | GP         | Batch          | z/OS-1.9*         | LoIO-Mix           | SHR        | 3         | 150         | 16.30%         |           | 587.0   | 1,542.9   |  |  |
|                                                                                                    | 2                                                                                                    | GP         | CICS-1         | z/OS-1.9*         | TM-Mix             | SHR        | 7         | 350         | 38.04%         |           | 1,307.8 | 3,437.5   |  |  |
|                                                                                                    | 3                                                                                                    | GP         | CICS-2         | z/OS-1.9*         | TM-Mix             | SHR        | 3         | 100         | 10.87%         |           | 386.3   | 1,523.3   |  |  |
|                                                                                                    | 4                                                                                                    | GP         | CICS-3         | z/OS-1.9*         | TD-Mix             | SHR        | 2         | 100         | 10.87%         |           | 387.3   | 1,018.0   |  |  |
|                                                                                                    | V         5         GP         IMS         z/OS-1.9*         TI-Mix         SHR         4         200         21.74%         752.7         1,978.6           V         6         GP         Test         Linux         WASDBA         SHR         2         20         2.17%         V         79.0         79.0 |            |                |                   |                    |            |           |             |                |           |         |           |  |  |
|                                                                                                    |                                                                                                    |            |                |                   |                    |            |           |             |                |           |         |           |  |  |
| <b>T</b> -1-1-1                                                                                                    |                                                                                                    |            |                |                   |                    |            | Capaci    | ty Summ     | ary by Pool    |           |         |           |  |  |
| Table                                                                                                    | lew                                                                                                    |            |                | _                 |                    |            | CP Po     | ol          | RCPs Part      | titions L | CPs Cap | acity     |  |  |
| Display                                                                                                    |                                                                                                    | Pool       | S              |                   |                    |            | GP        |             | 7              | 6         | 21 3    | ,500.0    |  |  |
| IIA O                                                                                                    | Partition                                                                                                    | is 🔽       | GP IFL         |                   |                    |            | ZAAP      |             | 0              | 0         | 0       | 0.0       |  |  |
| 🔘 Ind                                                                                                    | ludes Or                                                                                                    | nly 🗌      | zAAP IC        | F                 |                    |            | TEL       |             | 0              | 0         | 0       | 0.0       |  |  |
|                                                                                                    |                                                                                                    |            | zIIP           |                   |                    |            | ICF       |             | 0              | 0         | 0       | 0.0       |  |  |
|                                                                                                    |                                                                                                    |            |                |                   |                    |            |           | Totals      | 7              | 6         | 21 3    | ,500.0    |  |  |
|                                                                                                    |                                                                                                    |            |                |                   |                    |            |           |             |                |           |         |           |  |  |
| Host Summary Modify SCP/Workload Calibrate Reference-CPU                                                                                                    |                                                                                                    |            |                |                   |                    |            |           |             |                |           |         |           |  |  |
| For significant configuration changes, capacity comparisons should be considered to have a +/-5% margin-of-error.<br>Upgrading the processor family is considered a significant configuration change.<br>IBM does not guarantee the results from this tool. This information is provided "as is", without warranty,<br>express or implied. You are responsible for the results obtained from your use of this tool. |                                                                                                    |            |                |                   |                    |            |           |             |                |           |         |           |  |  |
| Input fields                                                                                                    | have w                                                                                                    | hite backg | round; Single- | click a "selectio | n field" for drop- | down list; | Double    | click a "ke | y-in field" to | open.     |         |           |  |  |

# Task 3: Save the study

#### Analysis Steps

- 1. Click <u>**Return**</u> twice to close the LPAR configuration windows.
- From the menu-bar on the Advanced-Mode Control Panel window, click <u>File</u>→<u>Save as</u>, to save your LPAR definitions for the current LPAR host processor. (e.g. task2.zpcr)

Note: the former basic-mode study file has now been converted to an "Advanced Mode" study file.

## Task 4: Find an appropriate replacement processor

Browsing the *z/OS-1.9 Multi-Image LSPR Capacity Ratios* table, find the IBM System z10 processor that can provide the required capacity increment.

### Analysis Steps

- 1. From the Advanced-Mode window, double click on z/OS-1.9 *Multi-Image Capacity* Ratios to open the *LSPR Multi-Image Processor Capacity Ratios* table.
- 2. Find an IBM System z10 EC processor that can provide the required **4,200 MIPS**. (tip right click for a list of the Families, then select z10 EC/600)

For the purposes of this exercise, choose the **2097-608**, which appears to have just a bit less capacity than we require for most all of the LSPR workloads. (e.g. 4,163 for LSPR Mix etc) **Remember that capacity values in the multi-image table represent typical (or average) partition configurations, and are therefore can only generalize capacity**.

3. Click <u>Return</u> to go back to the *Advanced-Mode Control Panel* window.

| LSPR Capacity Ra                                                                                                    | atios         | 1        |          |                 | 1               |                |                |                |              | S   |  |  |
|----------------------------------------------------------------------------------------------------|---------------|----------|----------|-----------------|-----------------|----------------|----------------|----------------|--------------|-----|--|--|
| Workload Graph H                                                                                                    | Help          | _        |          |                 |                 |                |                |                |              |     |  |  |
| 0 1 1 1 0                                                                                                    | )             |          |          |                 |                 |                |                |                | zPCR. V6     | 5.3 |  |  |
|                                                                                                    |               |          |          | 7/05-1.0        | I SDR Data (10) | 21/2008)       |                |                |              |     |  |  |
|                                                                                                    |               |          |          | 405-1.9         | LOPK Data (10)  | 21/2008)       |                |                |              |     |  |  |
|                                                                                                    |               | LSF      | R Mu     | lti-Image       | Capacity        | Ratios (z      | (OS-1.9)       |                |              |     |  |  |
|                                                                                                    |               |          |          | Gener           | al Purnos       | e CPs          |                |                |              |     |  |  |
| Canacity                                                                                                    | ic bacad a    |          | 004-70   | 1 accumed a     | ± 552.61 MI     | DE for a two   | ical multi-na  | tition config  | uration      |     |  |  |
| S                                                                                                    | vstem 710     | nroce    | ssor cz  | nacity for z    | OS is renres    | ented with     | HinerDisnato   | h turned ON    |              |     |  |  |
|                                                                                                    | y50011 210    | proce    |          | pucicy for 2/   | oo b repres     | circed with i  | mperoopute     | in curricu ori |              | _   |  |  |
|                                                                                                    |               |          |          | z/0S-1.9        | z/0S-1.9        | z/0S-1.9       | z/0S-1.9       | z/0S-1.9       | z/0S-1.9     |     |  |  |
| Processor                                                                                                    | Features      | Flag     | MSU      | LoIO-Mix        | <u>CB-Mix</u>   | <u>TM-Mix</u>  | <u>TD-Mix</u>  | <u>TI-Mix</u>  | LSPR-Mix     |     |  |  |
| 2097-508                                                                                                    | 8W            | =        | 382      | 3,158           | 3,125           | 3,086          | 3,046          | 2,985          | 3,104        | ^   |  |  |
| 2097-509                                                                                                    | 9W            | =        | 422      | 3,501           | 3,461           | 3,415          | 3,368          | 3,296          | 3,436        |     |  |  |
| 2097-510                                                                                                    | 10W           | =        | 462      | 3,835           | 3,788           | 3,734          | 3,679          | 3,596          | 3,758        |     |  |  |
| 2097-511                                                                                                    | 11W           | =        | 500      | 4,160           | 4,106           | 4,044          | 3,981          | 3,887          | 4,072        |     |  |  |
| 2097-512<br>Svetom a10 EC/600                                                                                        | 1200          | =        | 537      | 4,4/6           | 4,415           | 4,345          | 4,2/4          | 4,168          | 4,377        |     |  |  |
| System 210 EC/600                                                                                                    | 114/          | _        | 70       | 620             | 620             | 620            | 620            | 6.20           | 670          |     |  |  |
| 2097-001                                                                                                    | 200           | =        | 140      | 1 212           | 1 207           | 1 202          | 1 107          | 1 100          | 1 204        |     |  |  |
| 2097-602                                                                                                    | 200           | -        | 215      | 1,212           | 1,207           | 1,202          | 1,137          | 1,100          | 1,204        |     |  |  |
| 2097-604                                                                                                    | 4\/           | _        | 213      | 2 284           | 2 268           | 2 249          | 2 229          | 2 198          | 2 257        |     |  |  |
| 2097-605                                                                                                    | 5W            | _        | 339      | 2,795           | 2,200           | 2,215          | 2,225          | 2,130          | 2,255        |     |  |  |
| 2097-606                                                                                                    | 6W            | =        | 398      | 3,290           | 3,259           | 3,223          | 3,186          | 3,130          | 3,239        |     |  |  |
| 2097-607                                                                                                    | 7W            | =        | 455      | 3,772           | 3,733           | 3,688          | 3,642          | 3,571          | 3,708        |     |  |  |
| 2097-608                                                                                                    | 8W            | =        | 511      | 4,241           | 4,193           | 4,138          | 4,083          | 3,998          | 4,163        |     |  |  |
| 2097-609                                                                                                    | 9W            | =        | 565      | 4,696           | 4,640           | 4,575          | 4,509          | 4,410          | 4,604        | ۰.  |  |  |
| 2097-610                                                                                                    | 10W           | =        | 617      | 5,139           | 5,073           | 4,998          | 4,922          | 4,808          | 5,032        |     |  |  |
| 2097-611                                                                                                    | 11W           | =        | 668      | 5,569           | 5,494           | 5,408          | 5,321          | 5,192          | 5,447        |     |  |  |
| 2097-612                                                                                                    | 12W           | =        | 717      | 5,988           | 5,903           | 5,805          | 5,707          | 5,563          | 5,849        |     |  |  |
| System z10 EC/700                                                                                                    |               |          |          |                 |                 |                |                |                |              |     |  |  |
| 2097-701                                                                                                    | 1W            | =        | 115      | 921             | 921             | 921            | 921            | 920            | 920          |     |  |  |
| 2097-702                                                                                                    | 2W            | =        | 215      | 1,742           | 1,735           | 1,727          | 1,719          | 1,705          | 1,729        |     |  |  |
| 2097-703                                                                                                    | 3W            | =        | 312      | 2,523           | 2,508           | 2,491          | 2,472          | 2,443          | 2,498        |     |  |  |
| 2097-704                                                                                                    | 4W            | =        | 401      | 3,267           | 3,242           | 3,214          | 3,185          | 3,138          | 3,227        |     |  |  |
| 2097-705                                                                                                    | 5W            | =        | 488      | 3,987           | 3,953           | 3,913          | 3,872          | 3,806          | 3,931        |     |  |  |
| 2097-706                                                                                                    | 6W            | =        | 571      | 4,685           | 4,640           | 4,587          | 4,533          | 4,448          | 4,610        | -   |  |  |
|                                                                                                    |               |          |          |                 |                 | Tabl           | e View         |                |              |     |  |  |
| Processors Liste                                                                                                    | d             |          |          |                 |                 |                |                | line Dura      | Mand-1-      | ٦   |  |  |
| In table = 492;                                                                                                    | ; In view = · | 492      |          |                 |                 | P              | TOCESSOF Famil | nes proc       | essor models |     |  |  |
| Selected = 001                                                                                                    |               |          |          |                 |                 | 0              | All 💿 My Ch    | ioices 💿 All   | Selected     |     |  |  |
|                                                                                                    |               |          |          |                 |                 |                |                |                |              |     |  |  |
| Drawinianal Reference COLL Researce Families Worldarde                                                               |               |          |          |                 |                 |                |                |                |              |     |  |  |
| Provisional Reference-CPU Processor Families Workloads                                                               |               |          |          |                 |                 |                |                |                |              |     |  |  |
| Colort multiple processors with Ctyl+1 oftClick or Chft+1 oftClick: For the synthestics, position moves an indicator |               |          |          |                 |                 |                |                |                |              |     |  |  |
| Global Reference-                                                                                                    | CPU setting   | is acti  | ve: dou  | ble click any p | rocessor row    | to set it as a | Provisional Re | ference-CPU    |              |     |  |  |
| sister marchenice                                                                                                    | or o security | , 15 act | . c, uou | one click any p |                 |                | orisional Re   | i crence or u  |              | _   |  |  |

## Task 5: Model the intended LPAR host

Using the current LPAR configuration as a starting point, we will transfer it to the new IBM System z10 processor, making any necessary adjustments to the partition definitions.

#### **Analysis Steps**

- 1. Single-click the **Current** icon on the **Advanced-Mode Control Panel** window to select it.
- Click the <u>Clone</u> toolbar button. A second LPAR configuration is created as an exact copy of the first. Its icon is labeled Alt-1
- 3. Double-click the **Alt-1** icon to open the **LPAR Host and Partition Configuration** window for the **Alternate** LPAR configuration.
- 4. Click <u>Specify Host</u> to open the LPAR Host window.
  - a) Set the *Family* to be z10 EC/600.
  - b) Set the *Model* to **2097-E12/600** (this model has a maximum total of 12 configurable CPs).
  - c) Set *General Purpose CPs* to 8 (seen as a 2097-608). There are no other CP types planned at this time.
  - d) Click Return.

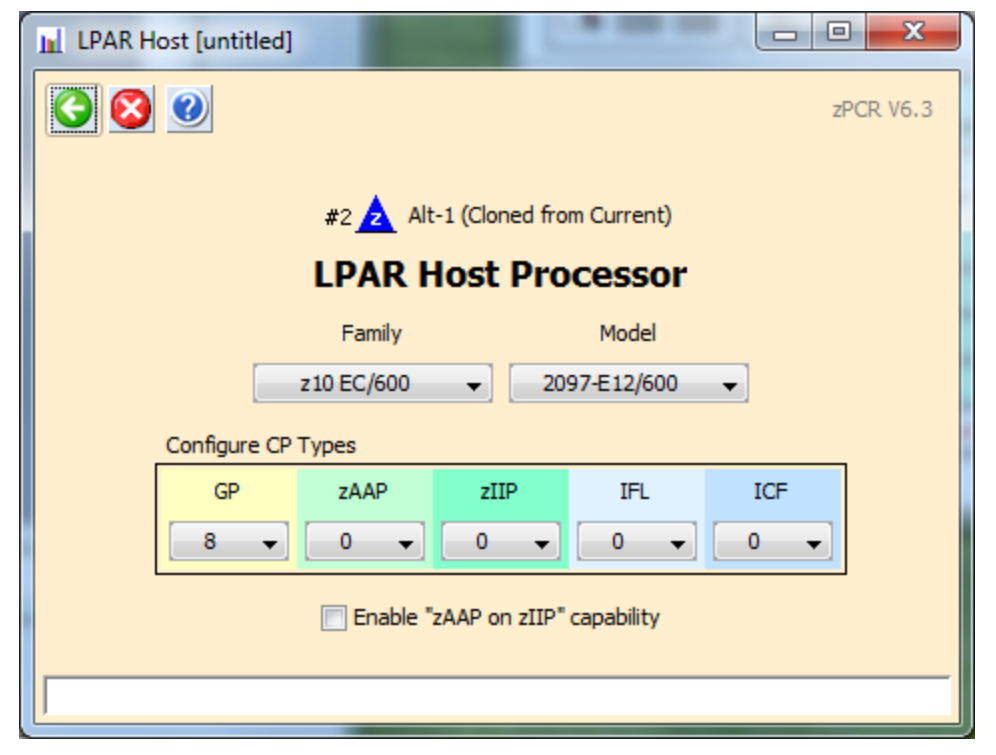

5. Click **Partition Detail** in the **Capacity Reports** group box.

| 1 | Partitio                                                                                                    | on Deta   | il Report          | -             |                   |                    |            |          |             |                |           |         | • X       |  |  |
|---|----------------------------------------------------------------------------------------------------|-----------|--------------------|---------------|-------------------|--------------------|------------|----------|-------------|----------------|-----------|---------|-----------|--|--|
| F | Graph CP                                                                                                    | calcula   | tor                |               |                   |                    | _          |          |             |                |           |         |           |  |  |
| ſ |                                                                                                    | Nen I     | <b>N</b>           |               |                   |                    |            |          |             |                |           |         |           |  |  |
|   |                                                                                                    | CSV       |                    |               |                   |                    |            |          |             |                |           |         | ZPCR V6.3 |  |  |
|   | Partition Detail Report                                                                                                    |           |                    |               |                   |                    |            |          |             |                |           |         |           |  |  |
|   | Based on LSPR Data for IBM System z Processors                                                                                                    |           |                    |               |                   |                    |            |          |             |                |           |         |           |  |  |
|   | Study ID: Not specified                                                                                                    |           |                    |               |                   |                    |            |          |             |                |           |         |           |  |  |
| L | #2 Alt-1 (Cloned from Current)                                                                                                    |           |                    |               |                   |                    |            |          |             |                |           |         |           |  |  |
|   | z10-EC Host = 2097-E12/600 with 8 CPs: GP=8                                                                                                    |           |                    |               |                   |                    |            |          |             |                |           |         |           |  |  |
|   | 6 Active Partitions: GP=6<br>Capacity is based on a 2004 701 accurate at 555 20 MIRE for a 1 partition configuration                                                                                                    |           |                    |               |                   |                    |            |          |             |                |           |         |           |  |  |
|   | Capacity is based on a 2094-701 assumed at 585.39 MIPS for a 1-partition configuration                                                                                                    |           |                    |               |                   |                    |            |          |             |                |           |         |           |  |  |
|   | System z10 processor capacity for z/OS is represented with HiperDispatch turned ON                                                                                                    |           |                    |               |                   |                    |            |          |             |                |           |         |           |  |  |
|   | Include No. Type Name SCP Workload Mode LCPs Weight Weight & Capping Minimum Maximum                                                                                                    |           |                    |               |                   |                    |            |          |             |                |           |         |           |  |  |
|   | Include         No.         Type         Name         SCP         Workload         Mode         LCPs         Weight         Weight         Capping         Minimum         Maximum           V         1         GP         Batch         z/OS-1.9*         LoIO-Mix         SHR         3         150         16.30%         706.3         1,624.6                                                                                                    |           |                    |               |                   |                    |            |          |             |                |           |         |           |  |  |
|   | I         GP         Batch         z/OS-1.9*         LoIO-Mix         SHR         3         150         16.30%         706.3         1,624.6           Image: 2         GP         CICS-1         z/OS-1.9*         TM-Mix         SHR         3         150         38,04%         1570         3,612.3                                                                                                    |           |                    |               |                   |                    |            |          |             |                |           |         |           |  |  |
|   | V         2         GP         CICS-1         Z/OS-1.9         TM-Mix         SHR         7         350         38.04%         1,570.6         3,612.3                                                                                                    |           |                    |               |                   |                    |            |          |             |                |           |         |           |  |  |
|   | V         2         Gr         ClC3-1         2/05-1.5"         IM-Mix         SHR         7         350         36.07%         1,570.6         3,912.5           V         3         GP         CICS-2         z/05-1.9*         TM-Mix         SHR         3         100         10.87%         460.5         1,588.9                                                                                                    |           |                    |               |                   |                    |            |          |             |                |           |         |           |  |  |
|   | V         3         Gr         CLCS-2         Z/OS-1.9*         IMHMIX         SHK         3         100         10.87%         460.5         1,588.9           V         4         GP         CICS-3         z/OS-1.9*         TD-Mix         SHR         2         100         10.87%         454.7         1,045.7                                                                                                    |           |                    |               |                   |                    |            |          |             |                |           |         |           |  |  |
|   | V         4         GP         CICS-3         z/OS-1.9*         TD-Mix         SHR         2         100         10.87%         454.7         1,045.7           V         5         GP         IMS         z/OS-1.9*         TI-Mix         SHR         4         200         21.74%         893.0         2,053.9                                                                                                    |           |                    |               |                   |                    |            |          |             |                |           |         |           |  |  |
|   | Image: Second state         Image: Second state         Image: Second state |           |                    |               |                   |                    |            |          |             |                |           |         |           |  |  |
|   |                                                                                                    |           |                    |               |                   |                    |            | Capaci   | ty Summ     | ary by Pool    |           |         |           |  |  |
|   | Table V                                                                                                    | /iew      |                    |               |                   |                    |            | CP Po    | bol         | RCPs Part      | titions L | CPs Cap | acity     |  |  |
|   | Display                                                                                                    |           | Pool               | s             |                   |                    |            | GP       |             | 8              | 6         | 21 4    | .187.1    |  |  |
|   |                                                                                                    | Partition | s 🔽                | GP TE         |                   |                    |            | ZAAP     |             | 0              | 0         | 0       | 0.0       |  |  |
|   |                                                                                                    |           |                    |               |                   |                    |            | zIIP     |             | 0              | 0         | 0       | 0.0       |  |  |
|   | Incl                                                                                                    | udes Or   | nly                | ZAAP IC       | F                 |                    |            | IFL      |             | 0              | 0         | 0       | 0.0       |  |  |
|   |                                                                                                    |           |                    | zIIP          |                   |                    |            | ICF      |             | 0              | 0         | 0       | 0.0       |  |  |
|   |                                                                                                    |           |                    |               |                   |                    |            |          | Totals      | 8              | 6         | 21 4    | ,187.1    |  |  |
|   |                                                                                                    |           |                    |               |                   |                    |            |          |             |                |           |         |           |  |  |
|   | Host Summary Modify SCP/Workload                                                                                                    |           |                    |               |                   |                    |            |          |             |                |           |         |           |  |  |
| F | For significant configuration changes, capacity comparisons should be considered to have a +/-5% margin-of-error.<br>Upgrading the processor family is considered a significant configuration change.<br>IBM does not guarantee the results from this tool. This information is provided "as is", without warranty,<br>express or implied. You are responsible for the results obtained from your use of this tool.                                                                                                    |           |                    |               |                   |                    |            |          |             |                |           |         |           |  |  |
| I | nput fields                                                                                                    | have w    | hite back <u>o</u> | round; Single | click a "selectio | n field" for drop- | down list; | ; Double | click a "ke | y-in field" to | open.     |         |           |  |  |

## Task 6: Review capacity results and save the study

Using the capacity results for this new LPAR host, determine if we realized the desired 20% capacity increase (**4,200 MIPS**), for the overall host and for each individual partition.

#### Analysis Steps

- On the *Detail Report* window, the overall effective capacity for the 2097-608 is 4,187.1 MIPS for this LPAR configuration. The effective capacity for the 2094-707 was 3,500 MIPS. (see page 8)
- 2. Click two **<u>Return</u>** buttons to close the LPAR configuration windows.
- 3. On the Advanced-Mode Control Panel window, select the two configurations (hold

the cntl key and click on both) and click the **Compare** tool bar icon. The **Host Capacity Comparison** window presents a processor oriented summary of the two LPAR host configurations. The first LPAR configuration is shown on the left, and the second is shown on the right. The partition types are listed in separate rows; the metrics presented are their combined values representing the number of partitions, the number of RCPs, the number of LCPs and the resulting capacity.

| Host Capa                                                                                                    | Host Capacity Comparison |                      |                        |                                             |                                                                                 |                                                                                      |                                                                        |                                                   |                           |                          |        |           |  |  |
|----------------------------------------------------------------------------------------------------|--------------------------|----------------------|------------------------|---------------------------------------------|---------------------------------------------------------------------------------|--------------------------------------------------------------------------------------|------------------------------------------------------------------------|---------------------------------------------------|---------------------------|--------------------------|--------|-----------|--|--|
| 3                                                                                                    |                          |                      |                        |                                             |                                                                                 |                                                                                      |                                                                        |                                                   |                           |                          |        | zPCR V6.3 |  |  |
|                                                                                                    |                          | Capacity i<br>System | is based o<br>z10 proc | LPAR<br>Current<br>In a 2094-<br>essor capa | Host Cap<br>Capacity<br>: Loaded from<br>Alt-1: 0<br>701 assum<br>acity for z/0 | acity Cor<br>y by Partit<br>Basic Mode S<br>Cloned from<br>ed at 585<br>DS is repres | nparison<br>tion Type<br>Study I:\T<br>Current<br>39 MIPS<br>esented w | Report<br>Task 1.zpcr<br>for a 1-pa<br>rith Hiper | artition co<br>Dispatch t | onfiguration<br>urned ON | I      |           |  |  |
| #12         Current<br>2094-S08/700: GP=7         #22         Alt-1<br>2097-E12/600: GP=8         Full<br>Capacity (MIPS)           Partition         Usable         SHR         Usable         SHR         Net         %                                                                                                    |                          |                      |                        |                                             |                                                                                 |                                                                                      |                                                                        |                                                   |                           |                          |        |           |  |  |
| Partition         Usable         LCPs         SHR         Capacity         Partitions         RCPs         LCPs         Capacity         Partitions         RCPs         LCPs         Capacity         Delta                                                                                                    |                          |                      |                        |                                             |                                                                                 |                                                                                      |                                                                        |                                                   |                           |                          |        |           |  |  |
| GP                                                                                                    | 6                        | 7                    | 21                     | 3.000                                       | 3,500.0                                                                         | 6                                                                                    | 8                                                                      | 21                                                | 2.625                     | 4,187.1                  | +687.1 | +19.6%    |  |  |
| ZAAP                                                                                                    | 0                        | 0                    | 0                      |                                             |                                                                                 | 0                                                                                    | 0                                                                      | 0                                                 |                           |                          |        |           |  |  |
| IFL                                                                                                    | 0                        | 0                    | 0                      |                                             |                                                                                 | 0                                                                                    | 0                                                                      | 0                                                 |                           |                          |        |           |  |  |
| ICF                                                                                                    | 0                        | 0                    | 0                      |                                             |                                                                                 | 0                                                                                    | 0                                                                      | 0                                                 |                           |                          |        |           |  |  |
| Total                                                                                                    | 6                        | 7                    | 21                     |                                             | 3,500.0                                                                         | 6                                                                                    | 8                                                                      | 21                                                |                           | 4,187.1                  | +687.1 | +19.6%    |  |  |
| Comparison Report by Partition       Show capacity as         Minimum Capacity       Maximum Capacity         For significant configuration changes, capacity comparisons should be considered to have a +/-5% margin-of-error.<br>Upgrading the processor family is considered a significant configuration change.<br>IBM does not guarantee the results from this tool. This information is provided "as is", without warranty,<br>express or implied. You are responsible for the results obtained from your use of this tool. |                          |                      |                        |                                             |                                                                                 |                                                                                      |                                                                        |                                                   |                           |                          |        |           |  |  |

Click <u>Minimum Capacity</u> in the *Comparison Report by Partition* group box. Note that some of the partitions see an increase of approximately 20% or more, but there are a 3 of them that do not, (CICS-2, CICS-3 and IMS).

| In Part                                                                                                    | Partition Capacity Comparison                                                                                                    |               |                     |              |             |            |                |           |               |     |     |   |     |        |          |       |            |                |
|----------------------------------------------------------------------------------------------------|----------------------------------------------------------------------------------------------------|---------------|---------------------|--------------|-------------|------------|----------------|-----------|---------------|-----|-----|---|-----|--------|----------|-------|------------|----------------|
| 0                                                                                                    | M 🕐                                                                                                    |               |                     |              |             |            |                |           |               |     |     |   |     |        |          |       |            | zPCR V6.3      |
|                                                                                                    | Partition Capacity Comparison Report<br>Based on Partition Minimum Capacity<br>Current Loaded from Basic Mode Study 11,Task 1por<br>Alt-1: Concert from Current<br>Capacity is based on a 2094-701 assumed at \$5830 MIPS for a 1-partition configuration<br>System z10 processor capacity for z/OS is represented with HiperDispatch turned ON         Partition Identification       #1 A mc Current         Partition Identification       #2 A mc Current         Partition Identification       #1 A mc Current |               |                     |              |             |            |                |           |               |     |     |   |     |        |          |       |            |                |
|                                                                                                    | Partition Identification         #1 A 2094-508/700: GP=7         Alt-1         Full           List of All included Partitions         #2 A 2094-508/700: GP=8         Full         Capacity (HIPS)           With Unique ID Metrics         Partition Definition         and         Partition Definition         and                                                                                                    |               |                     |              |             |            |                |           |               |     |     |   |     |        |          |       |            |                |
| With Unique ID Metrics         Partition Definition         Minimum         Note: The Second Second |                                                                                                    |               |                     |              |             |            |                |           |               |     |     |   |     |        |          |       |            |                |
| Type         Name         SCP         Workload         LP#         Mode         LCPs         Weight%         Cap         Capacity         LP#         Mode         LCPs         Weight%         Cap         Capacity         LP#         Mode         LCPs         Weight%         Cap         Capacity         LP#         Mode         LCPs         Weight%         Cap         Capacity         Change         Delta           GP         Batch         z/OS-1.9*         LoIO-Mix         1         SHR         3         16.30%         S87.0         1         SHR         3         150         16.30%         706.3         +11.93         +20.3%                                                                                                    |                                                                                                    |               |                     |              |             |            |                |           |               |     |     |   |     |        |          |       |            |                |
| GP         Batch         z/OS-1.9*         LoIO-Mix         1         SHR         3         16.30%         587.0         1         SHR         3         150         16.30%         706.3         +119.3         +20.3%           GP         CICS-1         z/OS-1.9*         TM-Mix         2         SHR         7         350         38.04%         1,570.6         +262.8         +20.1%                                                                                                    |                                                                                                    |               |                     |              |             |            |                |           |               |     |     |   |     |        |          |       |            |                |
| GP                                                                                                    | CICS-2                                                                                                    | z/OS-1.9*     | TM-Mix              | 3            | SHR         | 3          | 10.87%         |           | 386.3         | 3   | SHR | 3 | 100 | 10.87% |          | 460.5 | +74.2      | +19.2%         |
| GP                                                                                                    | CICS-3                                                                                                    | z/OS-1.9*     | TD-Mix              | 4            | SHR         | 2          | 10.87%         |           | 387.3         | 4   | SHR | 2 | 100 | 10.87% |          | 454.7 | +67.4      | +17.4%         |
| GP                                                                                                    | IMS                                                                                                    | z/OS-1.9*     | TI-Mix              | 5            | SHR         | 4          | 21.74%         |           | 752.7         | 5   | SHR | 4 | 200 | 21.74% |          | 893.0 | +140.3     | +18.6%         |
| GP                                                                                                    | Test                                                                                                    | Linux         | WASDB/L             | 6            | SHR         | 2          | 2.17%          | ×         | 79.0          | 6   | SHR | 2 | 20  | 2.17%  | <b>V</b> | 102.0 | +23.0      | +29.1%         |
| Chang                                                                                                    | e Controls                                                                                                    |               |                     |              |             |            |                |           |               |     |     |   |     |        |          |       |            |                |
|                                                                                                    | econtrois                                                                                                    | ,             |                     |              |             |            |                |           |               |     |     |   |     |        |          | _     |            |                |
| C                                                                                                    | ommit                                                                                                    | Undo          | Optimize SHR        | LCPs         |             |            |                |           |               |     |     |   |     |        |          |       | Consider M | argin-of-Error |
|                                                                                                    | For significant configuration changes, capacity comparisons should be considered to have a +/-5% margin-of-error.<br>Upgrading the processor family is considered a significant configuration change.<br>IBM does not guarantee the results form this tool. This information is provided "as is", without warranty,<br>express or implied. You are responsible for the results obtained from your use of this tool.                                                                                                  |               |                     |              |             |            |                |           |               |     |     |   |     |        |          |       |            |                |
| Input fie                                                                                                    | lds have white                                                                                                    | background; S | ingle-click a "sele | ection field | d" for drop | -down list | ; Double click | a "key-in | field" to ope | en. |     |   |     |        |          |       |            |                |

Click <u>Optimize SHR LCPs</u> for GPs in the *Change Controls* group box to see if you can improve the results by reducing the number of LCPs assign to each partition to that required to accommodate its weight.

|   | Deptimize LCPs                    |  |  |  |  |  |  |  |  |  |  |  |  |  |
|---|-----------------------------------|--|--|--|--|--|--|--|--|--|--|--|--|--|
|   | Optimize Shared LCP Configuration |  |  |  |  |  |  |  |  |  |  |  |  |  |
|   | Select Partition Types            |  |  |  |  |  |  |  |  |  |  |  |  |  |
|   | GP ZAAP ZIIP IFL ICF              |  |  |  |  |  |  |  |  |  |  |  |  |  |
|   | LCP Count Assignment              |  |  |  |  |  |  |  |  |  |  |  |  |  |
| i | Conservative                      |  |  |  |  |  |  |  |  |  |  |  |  |  |
| i | Minimal                           |  |  |  |  |  |  |  |  |  |  |  |  |  |
|   |                                   |  |  |  |  |  |  |  |  |  |  |  |  |  |
|   | Optimize Cancel                   |  |  |  |  |  |  |  |  |  |  |  |  |  |
|   |                                   |  |  |  |  |  |  |  |  |  |  |  |  |  |

5. Click **Optimize** and use the default "minimal" to see if you can improve the results by reducing the number of LCPs assign to each partition. Note The weight percent is used to determine the exact number of LCPs (rounded up to the nearest whole number) to be assigned. We can see that CICS-3 did not make the 20% increase.

| Part                                                                                                    | ition Capacity                                                                                                    | Comparison    |                     |              |                   |                          |                |           |               |                   |            |           |              |        |   |       |        |           |
|----------------------------------------------------------------------------------------------------|----------------------------------------------------------------------------------------------------|---------------|---------------------|--------------|-------------------|--------------------------|----------------|-----------|---------------|-------------------|------------|-----------|--------------|--------|---|-------|--------|-----------|
| 0                                                                                                    | M 🕜                                                                                                    |               |                     |              |                   |                          |                |           |               |                   |            |           |              |        |   |       |        | zPCR V6.3 |
|                                                                                                    | Partition Capacity Comparison Report<br>Based on Partition Minimum Capacity<br>Current: Loaded from Basc Mode Study 11:Task 1.zpor<br>Alt-1: Cloned from Current<br>Alt-1: Cloned from Current<br>Capacity is based on a 2094-701 assumed at 595.39 MIPS for a 1-partition configuration<br>System z10 processor capacity for z/OS is represented with HiperDispatch turned ON           Partition Identification                                                                                                    |               |                     |              |                   |                          |                |           |               |                   |            |           |              |        |   |       |        |           |
|                                                                                                    | Partition Identification         #1 A         Current         #2 A         Alt-1         Full           List of All Induded Partitions         #1 A         2094-508/700: GP=7         #2 A         2097-E12/600: GP=8         Gapacity (MIPS)                                                                                                    |               |                     |              |                   |                          |                |           |               |                   |            |           |              |        |   |       |        |           |
|                                                                                                    | Type         Name         SCP         Workload         LP#         Mode         LCPs         Weight%         Cap         Capacity         LP#         Mode         LCPs         Weight%         Cap         Capacity         LP#         Mode         LCPs         Weight%         Cap         Capacity         LP#         Mode         LCPs         Weight%         Cap         Capacity         LP#         Mode         LCPs         Weight%         Cap         Capacity         Capacity         LP#         Mode         LCPs         Weight%         Cap         Capacity         LP#         Mode         LCPs         Weight%         Cap         Capacity         LP#         Mode         LCPs         Weight%         Cap         Capacity         LP#         Mode         LCPs         Weight%         Cap         Capacity         Capacity         LP#         Mode         LCPs         Weight%         Cap         Capacity         Capacity         Cap         Capacity         Capacity                                                                                                    |               |                     |              |                   |                          |                |           |               |                   |            |           |              |        |   |       |        |           |
| Type         Name         SCP         Workload         LP#         Mode         LCPs         Weight%         Cap         Capacity         LP#         Mode         LCPs         Weight%         Cap         Capacity         LP#         Mode         LCPs         Weight%         Cap         Capacity         LP#         Mode         LCPs         Weight%         Cap         Capacity         LP#         Mode         LCPs         Weight%         Cap         Capacity         LP#         Mode         LCPs         Weight%         Cap         Capacity         LP#         Mode         LCPs         Weight%         Cap         Capacity         LP#         LP#         Mode         LCPs         Weight%         Cap         Capacity         LP#         LP#         Mode         LCPs         Weight%         Cap         Capacity         LP#         LP#         Mode         LCPs         Weight%         Cap         Capacity         LP#         LP#         Mode         LCPs         Weight%         Cap         Capacity         LP#         LP#         Mode         LCPs         Weight%         Cap         Capacity         LP#         LP#         Mode         LCPs         Weight%         Cap         Capacity         LP#         LP#< |                                                                                                    |               |                     |              |                   |                          |                |           |               |                   |            |           |              |        |   |       |        |           |
| GP         Batch         z/OS-1.9*         LoIO-Mix         1         SHR         3         16.30%         587.0         1         SHR         2         150         16.30%         718.3         +131.3         +22.4%           GP         CICS-1         z/OS-1.9*         TM-Mix         2         SHR         7         38.04%         1.307.8         2         SHR         4         350         38.04%         1.641.3         +333.5         +25.5%                                                                                                    |                                                                                                    |               |                     |              |                   |                          |                |           |               |                   |            |           |              |        |   |       |        |           |
| GP                                                                                                    | GP CICS-1 z/O5-1.9* TM-Mix 2 SHR 7 38.04% 1,307.8 2 SHR 4 350 38.04% 1,641.3 +333.5 +25.5% (7 CICS-1 z/O5-1.9* TM-Mix 2 SHR 7 38.04% 1997.8 1,641.3 +333.5 +25.5% (7 CICS-1 z/O5-1.9* TM-Mix 2 SHR 7 1,97.8 1,97.8 |               |                     |              |                   |                          |                |           |               |                   |            |           |              |        |   |       |        |           |
| GP                                                                                                    | CICS-2                                                                                                    | z/05-1.9*     | TD-Mix              | 4            | SHR               | 2                        | 10.87%         |           | 387.3         | 4                 | SHR        | 1         | 100          | 10.87% |   | 462.6 | +75.3  | +19.4%    |
| GP GP                                                                                                    | IMS                                                                                                    | z/OS-1.9*     | TI-Mix              | 5            | SHR               | 4                        | 21.74%         |           | 752.7         | 5                 | SHR        | 2         | 200          | 21.74% | [ | 908.4 | +155.7 | +20.7%    |
| GP                                                                                                    | Test                                                                                                    | Linux         | WASDB/L             | 6            | SHR               | 2                        | 2,17%          | ×         | 79.0          | 6                 | SHR        | 1         | 20           | 2,17%  |   | 105.5 | +26.5  | +33.5%    |
|                                                                                                    |                                                                                                    |               |                     |              |                   |                          |                |           |               |                   |            |           |              |        |   |       |        |           |
| Chang                                                                                                    | Change Controls Commit Undo Optimize SHR LCPs Consider Margin-of-Error                                                                                                    |               |                     |              |                   |                          |                |           |               |                   |            |           |              |        |   |       |        |           |
|                                                                                                    | For significant configuration changes, capacity comparisons should be considered to have a +/-5% margin-of-error.<br>Upgrading the processor family is considered a significant configuration change.<br>IIM does not guarante the results from this tool. This information is provided as is ', without warranty,                                                                                                    |               |                     |              |                   |                          |                |           |               |                   |            |           |              |        |   |       |        |           |
| Input fie                                                                                                    | ds have white                                                                                                    | background; S | ingle-click a "sele | ection field | expre<br>for drop | ss or impli<br>down list | ; Double click | a "key-in | field" to ope | iits obtain<br>n. | iea π'om y | our use o | r this tool. |        |   |       |        |           |

#### 6. Click Consider Margin-of-Error

The capacity expectation derived from **zPCR** for a new machine should normally be considered to have up to a  $\pm 5\%$  margin-of-error. The full  $\pm 5\%$  margin of error should be considered whenever the LPAR host processor family is changed, or when very significant changes are made to either the LPAR host CP configuration or to the partition configuration itself. At this point only the Test partition has met the 20% capacity increase when factoring in the -5% margin of error.

| Partition | Margin-of-Error                                                                                                    |                                                                               | Correction of                                                                                  | and the last last                                                                                         | Sec. 1. Sec.                                                                     | -                                                                 |                    |           |  |  |  |  |  |  |  |
|-----------|----------------------------------------------------------------------------------------------------|-------------------------------------------------------------------------------|------------------------------------------------------------------------------------------------|----------------------------------------------------------------------------------------------------|----------------------------------------------------------------------------------|-------------------------------------------------------------------|--------------------|-----------|--|--|--|--|--|--|--|
| 3         |                                                                                                    |                                                                               |                                                                                                |                                                                                                    |                                                                                  |                                                                   |                    | zPCR V6.3 |  |  |  |  |  |  |  |
|           |                                                                                                    |                                                                               | Margin-of                                                                                      | f-Error Conside                                                                                           | ration                                                                           |                                                                   |                    |           |  |  |  |  |  |  |  |
|           | Partition Minimum Capacity                                                                                                    |                                                                               |                                                                                                |                                                                                                    |                                                                                  |                                                                   |                    |           |  |  |  |  |  |  |  |
|           | Current: Loaded from Basic Mode Study I:\Task 1.zpcr<br>Alt-1: Cloned from Current<br>Capacity is based on a 2094-701 assumed at 585.39 MIPS for a 1-partition configuration<br>System z10 processor capacity for z/OS is represented with HiperDispatch turned ON |                                                                               |                                                                                                |                                                                                                    |                                                                                  |                                                                   |                    |           |  |  |  |  |  |  |  |
|           | Deutitien                                                                                                    | T-1                                                                           |                                                                                                | #1 🛕 Current                                                                                              |                                                                                  | #2 🛕                                                              | Alt-1              |           |  |  |  |  |  |  |  |
|           | Partition                                                                                                    | Identification                                                                | [                                                                                              | Projected                                                                                                 | Proje                                                                            | cted                                                              | Projected n        | ninus 5%  |  |  |  |  |  |  |  |
| Туре      | Name                                                                                                    | SCP                                                                           | Workload                                                                                       | Capacity                                                                                                  | Capacity                                                                         | % Delta                                                           | Capacity           | % Delta   |  |  |  |  |  |  |  |
| GP        | Batch                                                                                                    | z/OS-1.9*                                                                     | LoIO-Mix                                                                                       | 587.0                                                                                                    | 718.3                                                                            | +22.4%                                                            | 682.3              | +16.2%    |  |  |  |  |  |  |  |
| GP        | CICS-1                                                                                                    | z/OS-1.9*                                                                     | TM-Mix                                                                                         | 1,307.8                                                                                                   | 1,641.3                                                                          | +25.5%                                                            | 1,559.2            | +19.2%    |  |  |  |  |  |  |  |
| GP        | CICS-2                                                                                                    | z/OS-1.9*                                                                     | TM-Mix                                                                                         | 386.3                                                                                                    | 468.3                                                                            | +21.2%                                                            | 444.9              | +15.2%    |  |  |  |  |  |  |  |
| GP        | CICS-3                                                                                                    | z/OS-1.9*                                                                     | TD-Mix                                                                                         | 387.3                                                                                                    | 462.6                                                                            | +19.4%                                                            | 439.5              | +13.5%    |  |  |  |  |  |  |  |
| GP        | IMS                                                                                                    | z/OS-1.9*                                                                     | TI-Mix                                                                                         | 752.7                                                                                                    | 908.4                                                                            | +20.7%                                                            | 863.0              | +14.7%    |  |  |  |  |  |  |  |
| GP        | Test                                                                                                    | Linux                                                                         | WASDB/L                                                                                        | 79.0                                                                                                    | 105.5                                                                            | +33.5%                                                            | 100.2              | +26.8%    |  |  |  |  |  |  |  |
|           | For signific<br>IBM c                                                                                                    | ant configuration d<br>Upgrading t<br>loes not guarantee<br>express or implie | hanges, capacity cor<br>he processor family i<br>the results from this<br>d. You are responsib | mparisons should be co<br>is considered a signific<br>s tool. This information<br>le for the results obta | nsidered to have<br>ant configuration<br>is provided "as is<br>ined from your us | a +/-5% margin<br>change.<br>", without warran<br>e of this tool. | -of-error.<br>nty, |           |  |  |  |  |  |  |  |

7. First close the *Partition-Margin-of- Error* window. Then click <u>Commit</u> in the Change Controls group box to change the LPAR configuration to permanently include the modified metrics, (from the Optimize). Note that the *Host Capacity Comparison* window now shows we are delivering 4304.3 MIPS, which is more than the 4200 MIPS objective.

| Host Capa                                                                                                    | city Compa                                                                                                    | rison          |                           |                         |          |            |                |                   |                        |          |                |              |  |  |  |
|----------------------------------------------------------------------------------------------------|----------------------------------------------------------------------------------------------------|----------------|---------------------------|-------------------------|----------|------------|----------------|-------------------|------------------------|----------|----------------|--------------|--|--|--|
|                                                                                                    | )                                                                                                    |                |                           |                         |          |            |                |                   |                        |          |                | zPCR V6.3    |  |  |  |
|                                                                                                    | LPAR Host Capacity Comparison Report<br>Capacity by Partition Type<br>Current: Loaded from Basic Mode Study I:\Task 1.zpcr<br>Alt-1: Cloned from Current<br>Capacity is based on a 2094-701 assumed at 585.39 MIPS for a 1-partition configuration<br>System 210 processor capacity for z/OS is represented with HiperDispatch turned ON |                |                           |                         |          |            |                |                   |                        |          |                |              |  |  |  |
|                                                                                                    |                                                                                                    | #1             | <u>Curr</u><br>2094-S08/3 | <u>ent</u><br>700: GP=7 |          |            | #2 🛕           | Alt<br>2097-E12/6 | <u>-1</u><br>500: GP=8 |          | Fi<br>Capacity | ll<br>(MIPS) |  |  |  |
| Partition<br>Type                                                                                                    | Partitions                                                                                                    | Usable<br>RCPs | LCPs                      | SHR<br>LCP:RCP          | Capacity | Partitions | Usable<br>RCPs | LCPs              | SHR<br>LCP:RCP         | Capacity | Net<br>Change  | %<br>Delta   |  |  |  |
| GP                                                                                                    | 6                                                                                                    | 7              | 21                        | 3.000                   | 3,500.0  | 6          | 8              | 11                | 1.375                  | 4,304.3  | +804.3         | +23.0%       |  |  |  |
| ZAAP                                                                                                    | 0                                                                                                    | 0              | 0                         |                         |          | 0          | 0              | 0                 |                        |          |                |              |  |  |  |
| ZIIP                                                                                                    | 0                                                                                                    | 0              | 0                         |                         |          | 0          | 0              | 0                 |                        |          |                |              |  |  |  |
| ICE                                                                                                    | 0                                                                                                    | 0              | 0                         |                         |          | 0          | 0              | 0                 |                        |          |                |              |  |  |  |
| Total                                                                                                    | 6                                                                                                    | 7              | 21                        |                         | 3,500.0  | 6          | 8              | 11                |                        | 4,304.3  | +804.3         | +23.0%       |  |  |  |
| Total       6       7       21       3,500.0       6       8       11       4,304.3       +804.3       +23.0%         Comparison Report by Partition       Show capacity as       Image: Comparison Report by Partition       Image: Comparison Report by Partition       Show capacity as         Minimum Capacity       Maximum Capacity       Single CP       Consider Margin-of-Error         For significant configuration changes, capacity comparisons should be considered to have a +/-5% margin-of-error.<br>Upgrading the processor family is considered a significant configuration change.<br>IBM does not guarantee the results from this tool. This information is provided "as is", without warranty, express or implied. You are responsible for the results obtained from your use of this tool. |                                                                                                    |                |                           |                         |          |            |                |                   |                        |          |                |              |  |  |  |

- 8. Close all of the comparison windows by clicking the **Return** toolbar icon on the *Host Capacity Comparison* window.
- From the menu bar on the *Advanced-Mode Control Panel* window click <u>File</u>→<u>Save as</u>, and save the complete study which will include both LPAR configurations. (Use a different file name than in Task 3, e.g. "Task6.zpcr".)

At this point we have met the 4200 MIPS objective and 20% for each partition. If we want to meet the 20% with the -5% margin of error, there may be additional configuration options to handle this, so continue with the next 2 steps to determine if they can make an impact.

## Additional analyses to try

#### Add an IFL to the Configuration for the Linux workload

Note: Reload your 2097-608 saved study (end of task 6) before starting this analysis. Either drag it onto the **Alt-1** icon or you'll need to exit zPCR, then invoke zPCR, Select FILE, then Select LOAD, and select the file saved at the end of Task 6. This will take you to the **Advanced-Mode-Control-Panel**.

How might the addition of an IFL change the capacity picture? Linux (partition #6) could actually be running on an IFL rather than a General Purpose CP. You might experiment.

- a) From the Advanced-Mode Control Panel window, double-click the Alt-1 icon.
- b) From the LPAR Host and Partition Configuration window, click Specify Host.
- c) From the *LPAR Host* window, change the host to include 1 IFL CP in addition to the current 8 General Purpose CPs and click <u>Return</u>.
- d) From the *LPAR Host and Partition Configuration* window, click <u>IFL</u> in the *Define Partitions* group box.
- e) From the *LPAR Partition Definition* window, edit the partition name (from LP-07) by double-clicking the name field to open it and entering text to "Test2"
- f) Set the SCP and Workload using the drop-down selection lists provided to "Linux" and "WASDB/L"
- g) Set the *Mode* to **DED** using the drop-down selection list provided.
- h) Set the LCPs using the drop-down selection list provided to "1".
- i) Click <u>Return</u>.
- j) From the LPAR Host and Partition Configuration window, click <u>Partition Detail</u> in the Capacity Reports group box to open the Partition Detail Report window, revealing the updated capacity picture.

k) From the *LPAR Detailed Report* window, uncheck the **Include** box for partition #6, as this partition's workload is now represented with the IFL.

In this case, we cannot simply replace a General Purpose CP with an IFL, because the Linux partition is consuming such a small portion of the available capacity. 8 General Purpose CPs are still required to provide the necessary capacity for the z/OS partitions. We have increased the GP MIPS from 4304 to 4311, but only CICS-1 has met the 20% growth when considering the -5% margin of error.

| Partitic                                                                           | on Deta                                                                                                    | il Report          |                 |                  |                    |            |        |             | 5              | 1.1       |           | • X       |  |
|------------------------------------------------------------------------------------|----------------------------------------------------------------------------------------------------|--------------------|-----------------|------------------|--------------------|------------|--------|-------------|----------------|-----------|-----------|-----------|--|
| Graph CP                                                                           | calcula                                                                                                    | ator               |                 |                  |                    |            |        |             |                |           |           |           |  |
|                                                                                    | <b>1</b>                                                                                                    | $\mathbf{O}$       |                 |                  |                    |            |        |             |                |           |           | zPCR V6.3 |  |
|                                                                                    |                                                                                                    |                    |                 |                  |                    |            |        |             |                |           |           |           |  |
|                                                                                    | Partition Detail Report<br>Based on LSPR Data for IBM System z Processors<br>Study ID: Not specified<br>#2 Alt-1 (Cloned from Current)<br>z10-EC Host = 2097-E12/600 with 9 CPs: GP=8 IFL=1<br>6 Active Partitions: GP=5 IFL=1<br>Capacity is based on a 2094-701 assumed at 585.39 MIPS for a 1-partition configuration<br>System z10 processor capacity for z (OS is represented with HiperDispetch turned ON                                                               |                    |                 |                  |                    |            |        |             |                |           |           |           |  |
| System z10 processor capacity for z/OS is represented with HiperDispatch turned ON |                                                                                                    |                    |                 |                  |                    |            |        |             |                |           |           |           |  |
|                                                                                    |                                                                                                    | _                  | Partition Id    | entification     |                    |            | Parti  | ition Con   | figuration     |           | Partition | Capacity  |  |
| Include                                                                            | No.                                                                                                    | Туре               | Name            | SCP              | Workload           | Mode       | LCPs   | Weight      | Weight %       | Capping   | Minimum   | Maximum   |  |
|                                                                                    | 1                                                                                                    | GP                 | Batch<br>CICS-1 | z/OS-1.9*        | LOIO-MIX           | SHR        | 2      | 250         | 10.0/%         |           | 1 695 5   | 1,106.3   |  |
|                                                                                    | 3                                                                                                    | GP                 | CICS-2          | 2/05-1.9         | TM-Mix             | SHR        | 1      | 100         | 11 11%         |           | 480.9     | 541.0     |  |
|                                                                                    | 4                                                                                                    | GP                 | CICS-3          | z/05-1.9*        | TD-Mix             | SHR        | 1      | 100         | 11.11%         |           | 475.1     | 534.4     |  |
|                                                                                    | 5                                                                                                    | GP                 | IMS             | z/OS-1.9*        | TI-Mix             | SHR        | 2      | 200         | 22.22%         |           | 932.9     | 1.049.6   |  |
|                                                                                    | _                                                                                                    | GP                 | Test            | Linux            | WASDB/L            | SHR        | 1      | 20          |                |           |           |           |  |
|                                                                                    | 6                                                                                                    | IFL                | Test2           | Linux            | WASDB/L            | DED        | 1      | n/a         |                |           | 947.3     | 947.3     |  |
|                                                                                    |                                                                                                    |                    |                 |                  |                    |            | Capaci | ty Summ     | ary by Pool    |           |           |           |  |
| Table \                                                                            | /iew                                                                                                    |                    |                 | _                |                    |            | CP Po  | loc         | RCPs Part      | titions L | CPs Cap   | acity     |  |
| Display                                                                            |                                                                                                    | Pool               | s               |                  |                    |            | GP     |             | 8              | 5         | 10 4      | ,311.9    |  |
| All F                                                                              | Partition                                                                                                    | is 🔽               | GP 📝 IFI        | -                |                    |            | ZAAP   |             | 0              | 0         | 0         | 0.0       |  |
| ind Inc                                                                            | ludes Or                                                                                                    | nlv 🗖              |                 | F                |                    |            | ZIIP   |             | 0              | 0         | 0         | 0.0       |  |
|                                                                                    |                                                                                                    | ., .               |                 |                  |                    |            | IFL    |             | 1              | 1         | 1         | 947.3     |  |
|                                                                                    |                                                                                                    |                    | ZIIP            |                  |                    |            | ICF    | Tatala      | 0              | 0         | 0         | 0.0       |  |
|                                                                                    |                                                                                                    |                    |                 |                  |                    |            |        | Iotais      | 9              | 0         | 11 5      | ,259.2    |  |
| Host S                                                                             | Host Summary         Modify SCP/Workload           For significant configuration changes, capacity comparisons should be considered to have a +/-5% margin-of-error.<br>Upgrading the processor family is considered a significant configuration change.           IBM does not guarantee the results from this tool. This information is provided "as is", without warranty,<br>express or implied. You are responsible for the results obtained from your use of this tool. |                    |                 |                  |                    |            |        |             |                |           |           |           |  |
| Note: 1 d                                                                          | efined p                                                                                                    | artitions          | are excluded fr | om consideratio  | on in the results  |            |        |             |                |           |           |           |  |
| Input fields                                                                       | have w                                                                                                    | hite back <u>o</u> | ground; Single- | dick a "selectio | n field" for drop- | down list; | Double | click a "ke | y-in field" to | open.     |           |           |  |

So try the next Step to see if adding a zAAP to the configuration can help increase the capacity and meet all of the objectives.

# Add a zAAP to the Configuration

Note: Reload your 2097-608 saved study (end of task 6) before starting this analysis. Either drag it onto the **Alternate** icon or Select FILE, then Select LOAD, and select the file saved at the end of Task 6.

**How might the addition of a zAAP change the capacity picture?** Assume partition #2 is running a WebSphere application, and at least 50% of that workload could be run on zAAP LCPs. Alter the LPAR configuration to include and exploit the zAAP CPs.

- a) From the *Advanced-Mode Control Panel* window, double-click the Alternate icon.
- b) Click <u>Specify Host</u> and change the LPAR host to include 1 zAAP CPs in addition to the current 8 General Purpose CPs. <u>Click Return</u>
- c) Click <u>GP / zAAP</u> (*Define Partitions* group box) and enable 1 zAAP LCPs for partition #2 (CICS-1). (Note that zAAP LCPs can only be activated for partitions running z/OS-1.6 or higher). Close the zAAP and zIIP LCP notice. Then <u>Click</u> <u>Return</u>.

d) Click <u>Partition Detail</u> in the Capacity *Reports* group box, and review the capacity picture.

| Partitio                                                                               | on Deta                 | il Report    |                  |                    |                     |             |           | _           | _                            |            |           |             |  |  |
|----------------------------------------------------------------------------------------|-------------------------|--------------|------------------|--------------------|---------------------|-------------|-----------|-------------|------------------------------|------------|-----------|-------------|--|--|
| Graph CF                                                                               | Pcalcula                | ator         |                  |                    |                     |             |           |             |                              | -          |           |             |  |  |
|                                                                                        |                         |              |                  |                    |                     |             |           |             |                              |            |           | -0.00 1/6 0 |  |  |
|                                                                                        | CSV                     |              |                  |                    |                     |             |           |             |                              |            |           | ZPCR V6.3   |  |  |
|                                                                                        | Partition Detail Report |              |                  |                    |                     |             |           |             |                              |            |           |             |  |  |
| Based on LSPR Data for IBM System z Processors                                         |                         |              |                  |                    |                     |             |           |             |                              |            |           |             |  |  |
| Study ID: Not specified                                                                |                         |              |                  |                    |                     |             |           |             |                              |            |           |             |  |  |
| #2 Alt-1 (Cloned from Current)                                                         |                         |              |                  |                    |                     |             |           |             |                              |            |           |             |  |  |
| z10-EC Host = 2097-E12/600 with 9 CPs: GP=8 zAAP=1                                     |                         |              |                  |                    |                     |             |           |             |                              |            |           |             |  |  |
| 7 Active Partitions: GP=6 zAAP=1                                                       |                         |              |                  |                    |                     |             |           |             |                              |            |           |             |  |  |
| Capacity is based on a 2094-701 assumed at 585.39 MIPS for a 1-partition configuration |                         |              |                  |                    |                     |             |           |             |                              |            |           |             |  |  |
|                                                                                        | Sys                     | stem z.      | to process       | or capacity        | for z/US is         | repres      | senteo    | I WITH F    | iperusp                      | atch tui   | med ON    | -           |  |  |
|                                                                                        |                         | -            | Partition Id     | entification       | [                   |             | Part      | ition Con   | figuration                   |            | Partition | Capacity    |  |  |
| Include                                                                                | No.                     | Туре         | Name_            | SCP                | Workload            | Mode        | LCPs      | Weight      | Weight %                     | Capping    | Minimum   | Maximum     |  |  |
|                                                                                        | 1                       | GP           | Batch<br>CICS-1  | z/05-1.9*          | LOIO-MIX<br>TM-Mix  | SHR         | 2         | 350         | 16.30%                       |            | /18.6     | 1,101.9     |  |  |
|                                                                                        | 3                       | GP           | CICS-1<br>CICS-2 | z/05-1.9*          | TM-Mix              | SHR         | 1         | 100         | 10.87%                       |            | 468.5     | 538.8       |  |  |
|                                                                                        | 4                       | GP GP        | CICS-3           | z/OS-1.9*          | TD-Mix              | SHR         | 1         | 100         | 10.87%                       |            | 462.8     | 532.3       |  |  |
|                                                                                        | 5                       | GP           | IMS              | z/OS-1.9*          | TI-Mix              | SHR         | 2         | 200         | 21.74%                       |            | 908.9     | 1,045.2     |  |  |
|                                                                                        | 6                       | GP           | Test             | Linux              | WASDB/L             | SHR         | 1         | 20          | 2.17%                        | V          | 105.5     | 105.5       |  |  |
|                                                                                        | *2                      | zAAP         | CICS-1           | z/OS-1.9*          | TM-Mix              | SHR         | 1         | 350         | 100.00%                      |            | 814.3     | 814.3       |  |  |
|                                                                                        |                         |              |                  |                    |                     |             |           |             |                              |            |           |             |  |  |
|                                                                                        |                         |              |                  |                    |                     |             |           |             |                              |            |           |             |  |  |
|                                                                                        |                         |              |                  |                    |                     |             | Canaci    | tv Summ     | ary by Pool                  |            |           |             |  |  |
| Table \                                                                                | View                    |              |                  |                    |                     | 1           | CDD       |             | DCDo Dor                     | titions L  | CPa Car   | acity 1     |  |  |
| Display                                                                                |                         | Pool         | s                |                    |                     |             | CPPC      |             | g RCPS                       |            |           | 1258 7      |  |  |
|                                                                                        | Partition               |              |                  |                    |                     |             | ZAAP      |             | 1                            | 1          | 1         | 814.3       |  |  |
|                                                                                        |                         |              |                  | -                  |                     |             | zIIP      |             | 0                            | 0          | 0         | 0.0         |  |  |
| Inc 🔘                                                                                  | ludes O                 | nly 🔽        | ZAAP             | F                  |                     |             | IFL       |             | 0                            | 0          | 0         | 0.0         |  |  |
|                                                                                        |                         |              | zIIP             |                    |                     |             | ICF       |             | 0                            | 0          | 0         | 0.0         |  |  |
|                                                                                        |                         |              |                  |                    |                     |             |           | Totals      | 9                            | 7          | 12 5      | ,073.0      |  |  |
|                                                                                        |                         |              |                  |                    |                     |             |           |             |                              |            |           |             |  |  |
| Host S                                                                                 | Summary                 | y            | Modify SCP/We    | orkload            |                     |             |           |             |                              |            |           |             |  |  |
|                                                                                        |                         |              |                  |                    |                     |             |           |             |                              |            |           |             |  |  |
|                                                                                        | F                       | For signific | ant configurat   | ion changes, ca    | apacity compariso   | ns should   | be cons   | idered to   | have a +/-5°<br>ation chance | % margin-o | of-error. |             |  |  |
|                                                                                        |                         | IBM          | does not guara   | intee the result   | s from this tool. T | This inform | nation is | provided    | "as is", witho               | ut warrant | у,        |             |  |  |
|                                                                                        |                         |              | express or i     | mplied. You are    | responsible for t   | he result   | s obtaine | d from yo   | ur use of this               | tool.      |           |             |  |  |
| Input fields                                                                           | have w                  | hite backg   | ground; Single   | -click a "selectio | on field" for drop- | down list;  | Double    | click a "ke | y-in field" to               | open.      |           |             |  |  |

- e) With the additional zAAP CP configured, the total capacity available has increased well above our **4,200 MIPS** requirement, (5,073 Total with 4258.7 in GP). In this case, we could reduce the number of General Purpose CPs.
- f) Click <u>Return</u>
- g) Change the LPAR host configuration from 8 to 7 General Purpose CPs. Click <u>Return</u>
- h) Click <u>Partition Detail</u>. Note that more than adequate Total capacity remains. Click <u>Return</u> 2 times to get back to <u>Advanced-Mode Control Panel</u>
- i) Select both configurations and then click <u>Compare</u> icon on the *Advanced-Mode\_Control Panel* window.
- j) Click <u>Minimum Capacity</u>. Note that now most partitions are not seeing the required 20% capacity increase over the old 2094-707 configuration. Because a large part of partition #2's capacity requirement can now be satisfied by the zAAP LCPs, its weight for the General Purpose pool should be reduced to achieve a new balance.
- k) Try reducing partition #2's weight from 350 to 170. Now all partitions except #2 see well over a 20% increase. Partition #2 originally needed 1,307 MIPS, and with 20% growth, it would need 1,568 MIPS. Since 50% of partition #2's workload can be offloaded to the zAAP LCPs, its General Purpose LCPs would only need 784 MIPS. Does the modified LPAR configuration satisfy partition #2's capacity requirement? Yes, since Partition #2 is now at 848.8.

| 📊 Part    | ition Capacit                                                                                                    | ty Comparison    | B* 844 ***           |                  | -                                      | August Mag                                         | and Second                                                          | -                                   |                                                                 | -                                                 | -                                                    | -                                                       |                                                   |                      |     |          |        |         |
|-----------|----------------------------------------------------------------------------------------------------|------------------|----------------------|------------------|----------------------------------------|----------------------------------------------------|---------------------------------------------------------------------|-------------------------------------|-----------------------------------------------------------------|---------------------------------------------------|------------------------------------------------------|---------------------------------------------------------|---------------------------------------------------|----------------------|-----|----------|--------|---------|
| G         | C 🔜 🥑                                                                                                    |                  |                      |                  |                                        |                                                    |                                                                     |                                     |                                                                 |                                                   |                                                      |                                                         |                                                   |                      |     |          |        |         |
|           | Partition Capacity Comparison Report<br>Based on Partition Minimum Capacity<br>Current: Loaded from Baset Mode Study I:\Task 1.zpcr<br>Alt-1: Cloned from Current<br>Capacity is based on a 2094-701 assumed at 585.39 MIPS for a 1-partition configuration<br>System z10 processor capacity for z/OS is represented with HiperDispatch turned ON |                  |                      |                  |                                        |                                                    |                                                                     |                                     |                                                                 |                                                   |                                                      |                                                         |                                                   |                      |     |          |        |         |
|           | Partition Identification<br>List of Al Included Partitions         #1 A 2094-508/700: GP=7         #2 A 2097-E12/600: GP=7 zAAP=1         Full<br>Capacity (MIPS)                                                                                                    |                  |                      |                  |                                        |                                                    |                                                                     |                                     |                                                                 |                                                   |                                                      |                                                         |                                                   |                      |     |          |        |         |
|           | With U                                                                                                    | Jnique ID Metric | s                    |                  | Par                                    | tition De                                          | finition                                                            |                                     | Minimum                                                         |                                                   |                                                      | Partiti                                                 | on Definitio                                      | n                    |     | Minimum  | Net    | %       |
| Туре      | Name                                                                                                    | SCP              | Workload             | LP#              | Mode                                   | LCPs                                               | Weight%                                                             | Сар                                 | Capacity                                                        | LP#                                               | Mode                                                 | LCPs                                                    | Weight                                            | Weight%              | Сар | Capacity | Change | Delta   |
| GP        | Batch                                                                                                    | z/OS-1.9*        | LoIO-Mix             | 1                | SHR                                    | 3                                                  | 16.30%                                                              |                                     | 587.0                                                           | 1                                                 | SHR                                                  | 2                                                       | 150                                               | 20.27%               |     | 786.8    | +199.8 | +34.0%  |
| GP        | CICS-1                                                                                                    | z/OS-1.9*        | TM-Mix               | 2                | SHR                                    | 7                                                  | 38.04%                                                              |                                     | 1,307.8                                                         | 2                                                 | SHR                                                  | 4                                                       | 170                                               | 22.97%               |     | 848.8    | -459.0 | -35.1%  |
| GP        | CICS-2                                                                                                    | 2/05-1.9*        | TD Mix               | 3                | CLID                                   | 2                                                  | 10.07%                                                              |                                     | 287.2                                                           | 2                                                 | CLID                                                 | 1                                                       | 100                                               | 12 51%               |     | 513.5    | +12/.2 | +32.9%  |
| GP        | TMS                                                                                                    | 2/05-1.9*        | TLMix                | 5                | SHD                                    | 4                                                  | 21 74%                                                              |                                     | 752.7                                                           | 5                                                 | SHD                                                  | 2                                                       | 200                                               | 27.03%               |     | 997.5    | +244.8 | +32.5%  |
| GP        | Test                                                                                                    | Linux            | WASDB/               | 6                | SHR                                    | 2                                                  | 2.17%                                                               | ~                                   | 79.0                                                            | 6                                                 | SHR                                                  | 1                                                       | 200                                               | 2,70%                |     | 115.4    | +36.4  | +46.1%  |
| ZAAP      | CICS-1                                                                                                    | z/05-1.9*        | TM-Mix               | Ŭ                | Unit                                   | -                                                  | 2.2770                                                              | •                                   | 15.0                                                            | *2                                                | SHR                                                  | 1                                                       | 170                                               | 100.00%              |     | 814.4    | 150.4  | 140.270 |
|           |                                                                                                    |                  |                      |                  |                                        |                                                    |                                                                     |                                     |                                                                 |                                                   |                                                      |                                                         |                                                   |                      |     |          |        |         |
|           | Change Controls           Commit         Undo         Optimize SHR LCPs         Consider Margin-of-Error                                                                                                    |                  |                      |                  |                                        |                                                    |                                                                     |                                     |                                                                 |                                                   |                                                      |                                                         |                                                   |                      |     |          |        |         |
|           |                                                                                                    |                  |                      | For signi<br>IBN | ficant con<br>l<br>1 does not<br>expre | figuration<br>Jpgrading<br>guarante<br>ss or impli | changes, capa<br>the processor<br>e the results f<br>ed. You are re | family is<br>form this<br>sponsible | parisons sho<br>considered a<br>tool. This info<br>for the resu | uld be co<br>significa<br>ormation<br>Ilts obtair | nsidered t<br>nt configu<br>is provide<br>ned from y | o have a +<br>ration cha<br>d "as is", w<br>vour use of | -/-5% margi<br>nge.<br>ithout warra<br>this tool. | n-of-error.<br>anty, |     |          |        |         |
| Input fie | ds have white                                                                                                    | e background; S  | Single-click a "sele | ection field     | d" for drop                            | o-down list                                        | ; Double click                                                      | a "key-in                           | field" to ope                                                   | n.                                                |                                                      |                                                         |                                                   |                      |     |          |        |         |

 Click <u>Consider Margin-of-Error.</u> We also want to validate that all of the partition have enough capacity to ensure they cover the -5% Margin-of-Error. We can see that all partitions are >20% delta on the projected minus 5%. Partition #2, CICS-2, margin-of-Error is at 806.3 MIPS, still above the needed 784 MIPS requirement.

| Partition                  | Margin-of-Error                                                                                                    |                     | (internet)              |                          |                    | Tak Law          |             |           |  |  |  |  |  |  |
|----------------------------|----------------------------------------------------------------------------------------------------|---------------------|-------------------------|--------------------------|--------------------|------------------|-------------|-----------|--|--|--|--|--|--|
| 0                          |                                                                                                    |                     |                         |                          |                    |                  |             | zPCR V6.3 |  |  |  |  |  |  |
|                            | Margin-of-Error Consideration                                                                                                    |                     |                         |                          |                    |                  |             |           |  |  |  |  |  |  |
|                            | Partition Minimum Capacity                                                                                                    |                     |                         |                          |                    |                  |             |           |  |  |  |  |  |  |
|                            | Current: Loaded from Basic Mode Study I:\Task 1.zpcr                                                                                                    |                     |                         |                          |                    |                  |             |           |  |  |  |  |  |  |
| Alt-1: Cloned from Current |                                                                                                    |                     |                         |                          |                    |                  |             |           |  |  |  |  |  |  |
|                            | Capacity is based on a 2094-701 assumed at 585.39 MIPS for a 1-partition configuration<br>System 210 processor capacity for 2/OS is represented with HinerDispatch turned ON |                     |                         |                          |                    |                  |             |           |  |  |  |  |  |  |
|                            | 3930                                                                                                    | an 210 process      |                         | os is represente         | u with hipert      |                  |             |           |  |  |  |  |  |  |
|                            | Partition                                                                                                    | Identification      |                         | #1 <u>2</u> Current      |                    | #2 🔼             | Alt-1       |           |  |  |  |  |  |  |
|                            | 1                                                                                                    |                     |                         | Projected                | Projected          |                  | Projected n | ninus 5%  |  |  |  |  |  |  |
| Туре                       | Name                                                                                                    | SCP                 | Workload                | Capacity                 | Capacity           | % Delta          | Capacity    | % Delta   |  |  |  |  |  |  |
| GP                         | Batch                                                                                                    | z/OS-1.9*           | LoIO-Mix                | 587.0                    | 786.8              | +34.0%           | 747.5       | +27.3%    |  |  |  |  |  |  |
| GP                         | CICS-1                                                                                                    | z/OS-1.9*           | TM-Mix                  | 1,307.8                  | 848.8              | -35.1%           | 806.3       | -38.3%    |  |  |  |  |  |  |
| GP                         | CICS-2                                                                                                    | z/OS-1.9*           | TM-Mix                  | 386.3                    | 513.5              | +32.9%           | 487.8       | +26.3%    |  |  |  |  |  |  |
| GP                         | CICS-3                                                                                                    | z/OS-1.9*           | TD-Mix                  | 387.3                    | 507.6              | +31.1%           | 482.2       | +24.5%    |  |  |  |  |  |  |
| GP                         | IMS                                                                                                    | z/OS-1.9*           | TI-Mix                  | 752.7                    | 997.5              | +32.5%           | 947.6       | +25.9%    |  |  |  |  |  |  |
| GP                         | Test                                                                                                    | Linux               | WASDB/L                 | 79.0                     | 115.4              | +46.1%           | 109.6       | +38.7%    |  |  |  |  |  |  |
| ZAAP                       | CICS-1                                                                                                    | z/OS-1.9*           | TM-Mix                  |                          | 814.4              |                  | 773.7       |           |  |  |  |  |  |  |
|                            |                                                                                                    |                     |                         |                          |                    |                  |             |           |  |  |  |  |  |  |
|                            |                                                                                                    |                     |                         |                          |                    |                  |             |           |  |  |  |  |  |  |
|                            |                                                                                                    |                     |                         |                          |                    |                  |             |           |  |  |  |  |  |  |
|                            | For signific                                                                                                    | ant configuration o | hanges, capacity con    | nparisons should be co   | nsidered to have   | a +/-5% margin   | -of-error.  |           |  |  |  |  |  |  |
|                            |                                                                                                    | Upgrading           | the processor family i  | s considered a significa | ant configuration  | change.          |             |           |  |  |  |  |  |  |
|                            | IBM o                                                                                                    | does not guarante   | e the results from this | tool. This information   | is provided "as is | ", without warra | nty,        |           |  |  |  |  |  |  |
|                            |                                                                                                    | express or implie   | ea, rou are responsib   | ie for the results obtai | nea from your us   | e of this tool.  |             |           |  |  |  |  |  |  |

m) Finally, go back and <u>Optimize SHR LCPs</u> since we have changed the weight assigned to Partition # 2. Does the over all capacity increase? Yes from 4354.7 to 4391. All partitions increase, except for CICS-1, at from 806.3 MIPS to 794.7 but it is still greater than 784 MIPS requirement. We have now met all objectives.

| Partition | Margin-of-Error                                                                        |                     |                       | Corner on                |                    |                  |             |           |  |  |  |  |  |  |
|-----------|----------------------------------------------------------------------------------------|---------------------|-----------------------|--------------------------|--------------------|------------------|-------------|-----------|--|--|--|--|--|--|
| 3         |                                                                                        |                     |                       |                          |                    |                  |             | zPCR V6.3 |  |  |  |  |  |  |
|           | Margin-of-Error Consideration                                                          |                     |                       |                          |                    |                  |             |           |  |  |  |  |  |  |
|           | Partition Minimum Capacity                                                             |                     |                       |                          |                    |                  |             |           |  |  |  |  |  |  |
|           | Current: Loaded from Basic Mode Study 11Task 1.zpcr                                    |                     |                       |                          |                    |                  |             |           |  |  |  |  |  |  |
|           | Alt-1: Cloned from Current                                                             |                     |                       |                          |                    |                  |             |           |  |  |  |  |  |  |
|           | Capacity is based on a 2094-701 assumed at 585.39 MIPS for a 1-partition configuration |                     |                       |                          |                    |                  |             |           |  |  |  |  |  |  |
|           | Syste                                                                                  | em z10 processo     | or capacity for z     | /OS is represente        | d with HiperD      | ispatch turne    | ed ON       |           |  |  |  |  |  |  |
|           | Partition                                                                              | Identification      |                       | #1 🛕 Current             |                    | #2 🔁             | Alt-1       |           |  |  |  |  |  |  |
|           | Farcicon                                                                               |                     |                       | Projected                | Proje              | cted             | Projected r | ninus 5%  |  |  |  |  |  |  |
| Туре      | Name                                                                                   | SCP                 | Workload              | Capacity                 | Capacity           | % Delta          | Capacity    | % Delta   |  |  |  |  |  |  |
| GP        | Batch                                                                                  | z/OS-1.9*           | LoIO-Mix              | 587.0                    | 789.7              | +34.5%           | 750.2       | +27.8%    |  |  |  |  |  |  |
| GP        | CICS-1                                                                                 | z/OS-1.9*           | TM-Mix                | 1,307.8                  | 836.5              | -36.0%           | 794.7       | -39.2%    |  |  |  |  |  |  |
| GP        | CICS-2                                                                                 | z/OS-1.9*           | TM-Mix                | 386.3                    | 515.4              | +33.4%           | 489.6       | +26.7%    |  |  |  |  |  |  |
| GP        | CICS-3                                                                                 | z/OS-1.9*           | TD-Mix                | 387.3                    | 509.5              | +31.6%           | 484.0       | +25.0%    |  |  |  |  |  |  |
| GP        | IMS                                                                                    | z/OS-1.9*           | TI-Mix                | 752.7                    | 1,001.3            | +33.0%           | 951.2       | +26.4%    |  |  |  |  |  |  |
| GP        | Test                                                                                   | Linux               | WASDB/L               | 79.0                     | 115.8              | +46.6%           | 110.0       | +39.2%    |  |  |  |  |  |  |
| ZAAP      | CICS-1                                                                                 | z/OS-1.9*           | TM-Mix                |                          | 854.0              |                  | 811.3       |           |  |  |  |  |  |  |
|           |                                                                                        |                     |                       |                          |                    |                  |             |           |  |  |  |  |  |  |
|           |                                                                                        |                     |                       |                          |                    |                  |             |           |  |  |  |  |  |  |
|           |                                                                                        |                     |                       |                          |                    |                  |             |           |  |  |  |  |  |  |
|           | For signific                                                                           | ant configuration d | hanges, capacity cor  | mparisons should be co   | nsidered to have   | a +/-5% margin   | -of-error.  |           |  |  |  |  |  |  |
|           |                                                                                        | Upgrading t         | he processor family i | s considered a significa | ant configuration  | change.          |             |           |  |  |  |  |  |  |
|           | IBM                                                                                    | does not guarantee  | the results from this | s tool. This information | is provided "as is | ", without warra | nty,        |           |  |  |  |  |  |  |
|           |                                                                                        | express or implie   | d. You are responsib  | ie for the results obtai | nea from your us   | e of this tool.  |             |           |  |  |  |  |  |  |
|           |                                                                                        |                     |                       |                          |                    |                  |             |           |  |  |  |  |  |  |